# BOXLIGHT MimioFrame Calibration SOP 2022, 08, 02

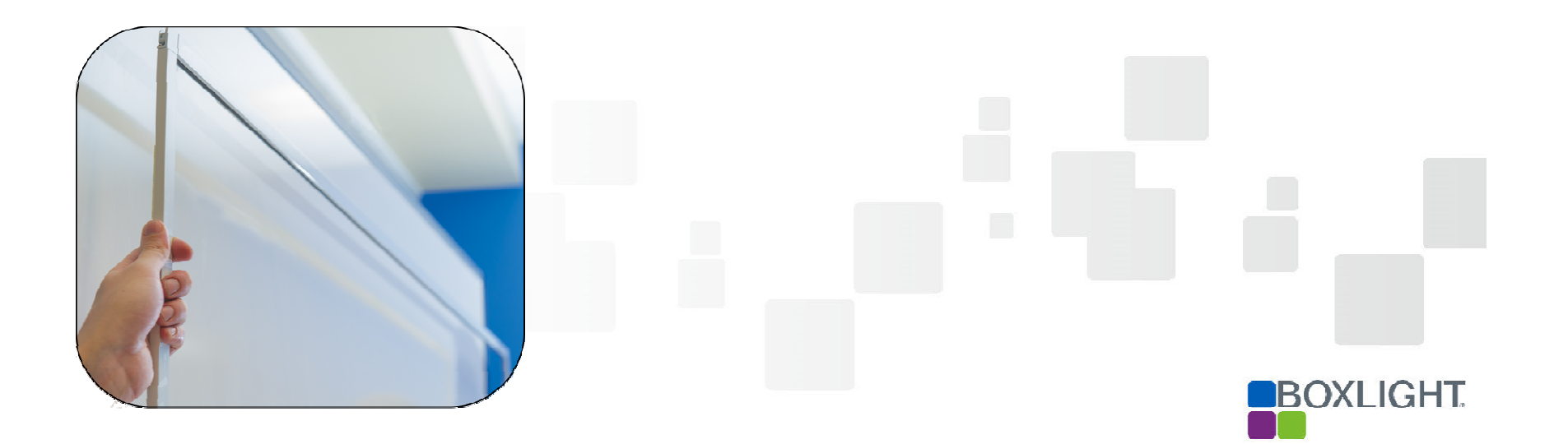

## **Table of contents**

- Preparation before operation
- Unzip Mimio Frame Calibration Tool V5.23
- Start up MimioFrame Calibration Tool
- Signal Testing
- 9-Point Calibrate
- Troubleshooting

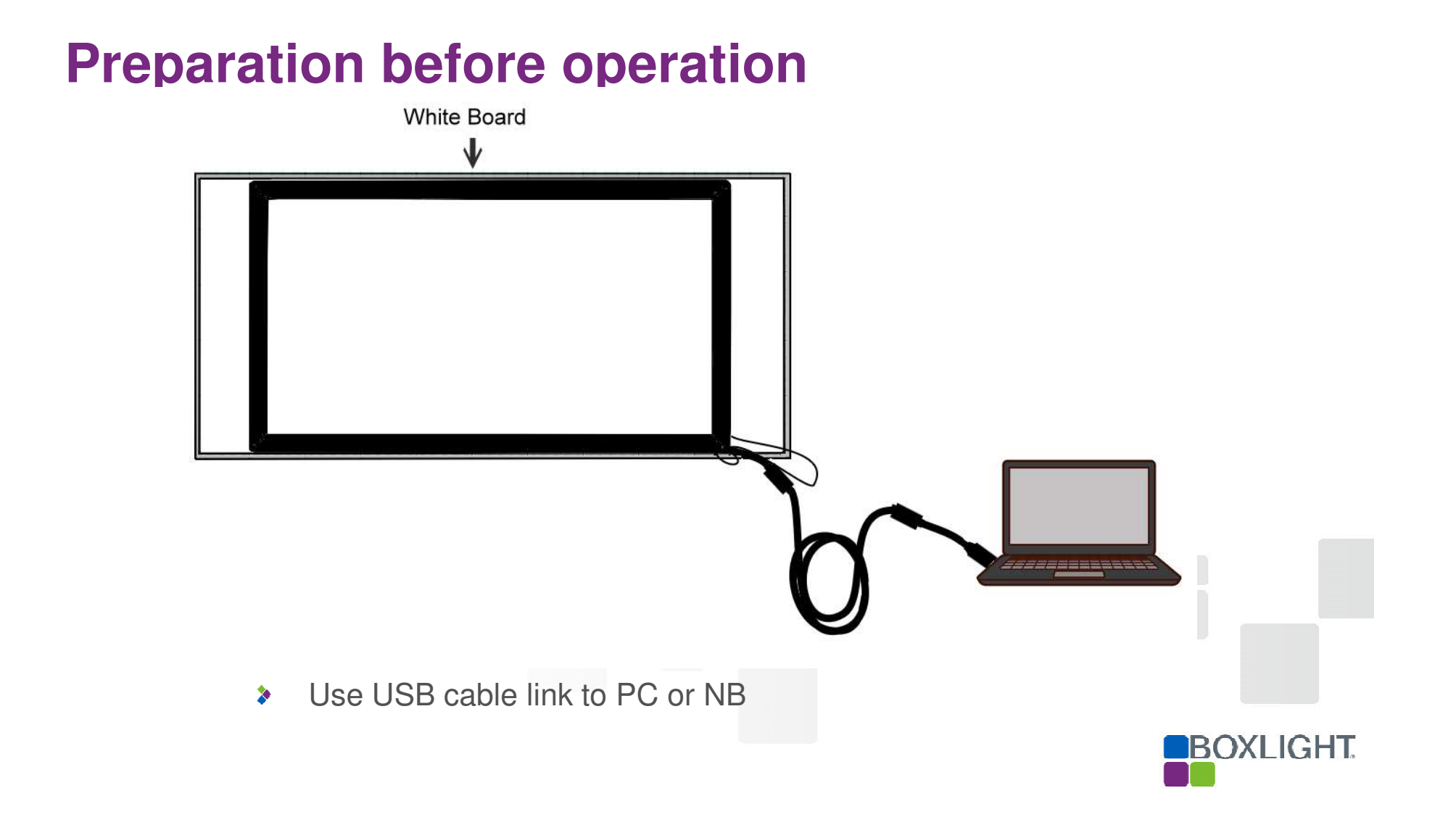

# **Unzip Mimio Frame Calibration Tool V5.23**

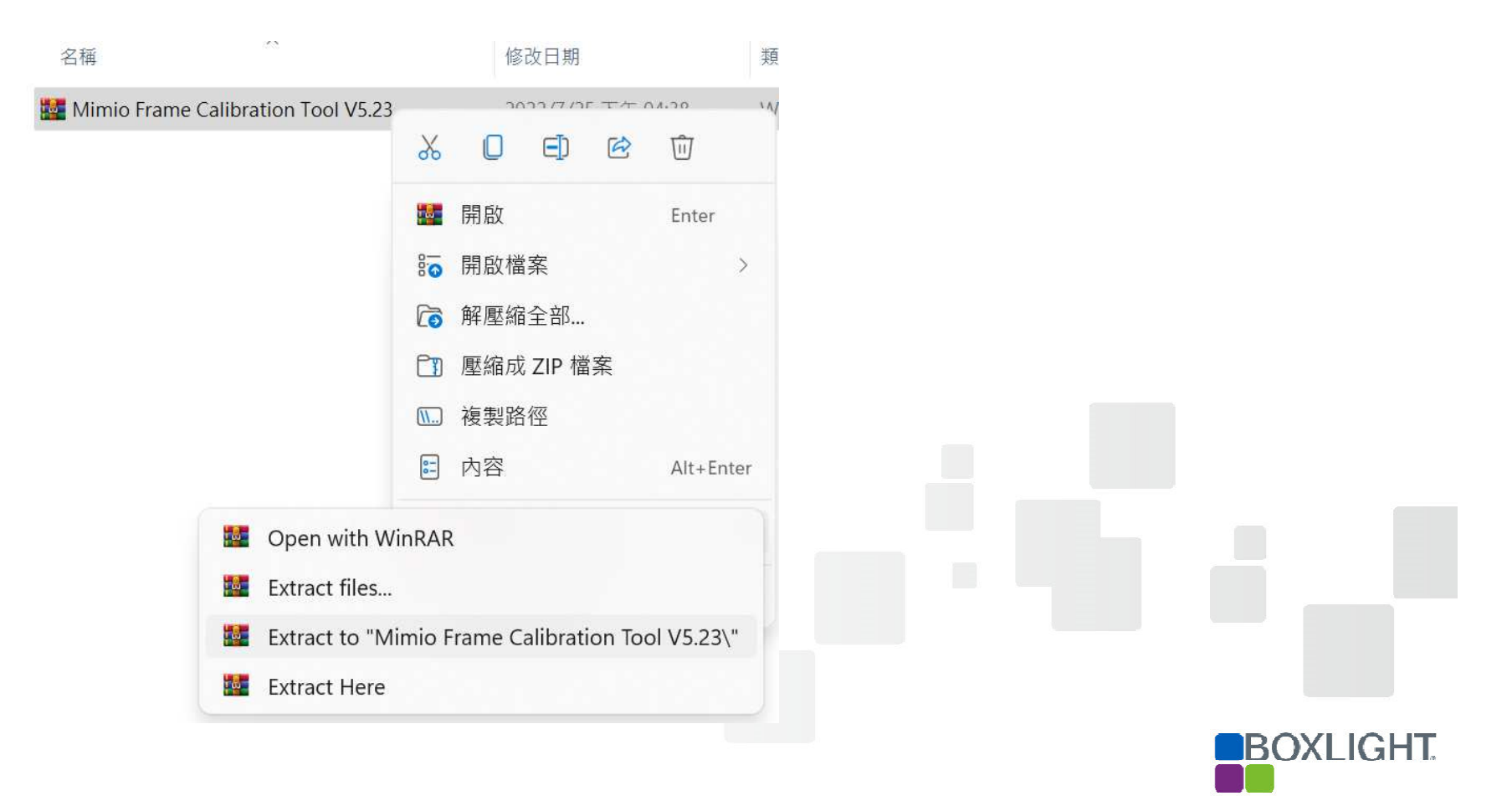

# Start up MimioFrame Calibration Tool

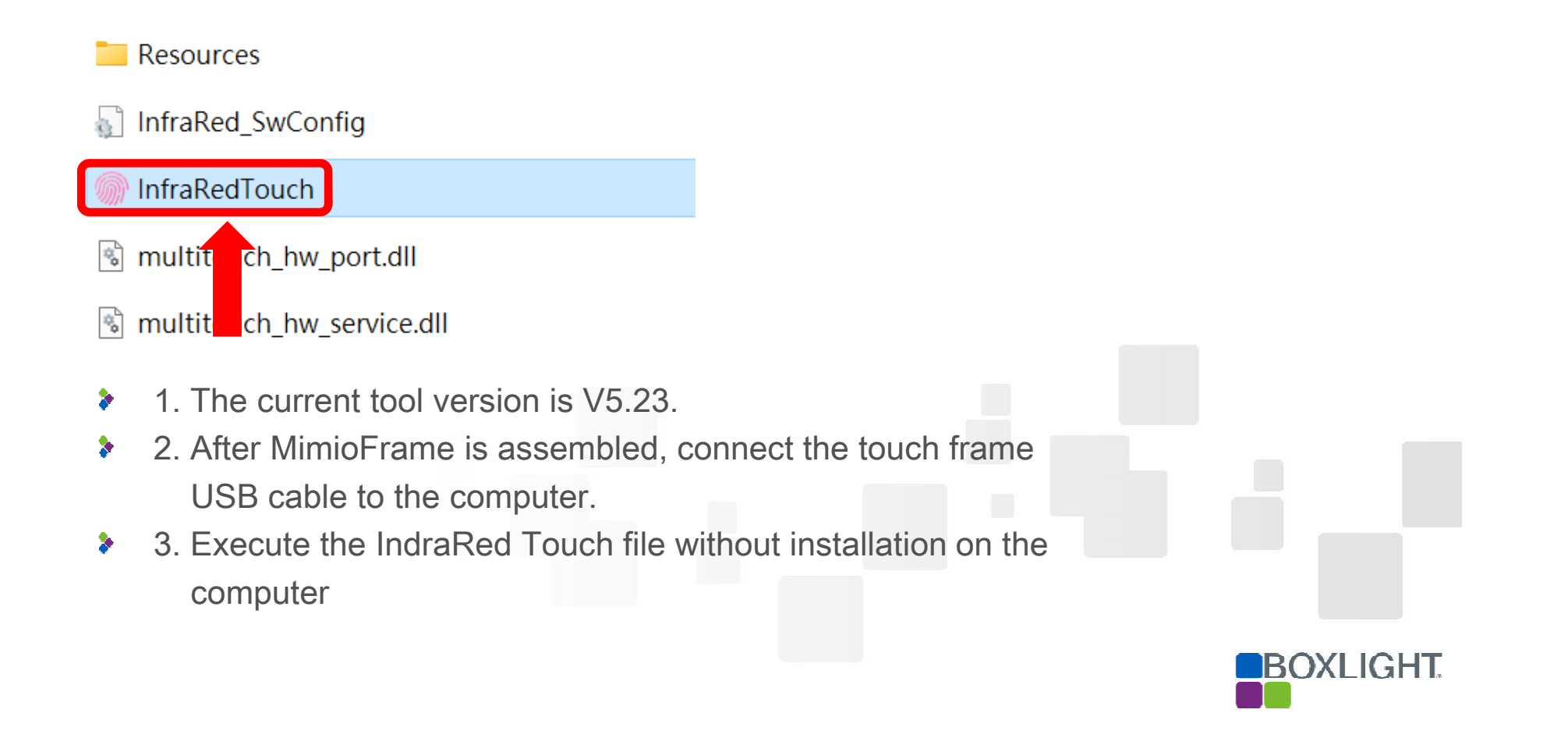

# **Signal Testing**

| Infrared touch config-V5.23                                                                                      | – 🗆 X                                     |  |
|----------------------------------------------------------------------------------------------------|-------------------------------------------|--|
| Equipment Calibration                                                                                            | Hotkey setting                            |  |
| Drawing test                                                                                                    | Advanced Features                         |  |
| Signal Testing                                                                                                   | Upgrade Tools                             |  |
| VID:1C4D,PID:0502<br>Q9-V1-M<br>Screen size: 65<br>Hardware version:<br>400065070<br>Serial Number:<br>803072039 | 9-Point<br>calibrate Driver check<br>Quit |  |

Before installing to the board, perform Signal Testing first to confirm whether the touch frame wiring is normal

# **Signal Testing**

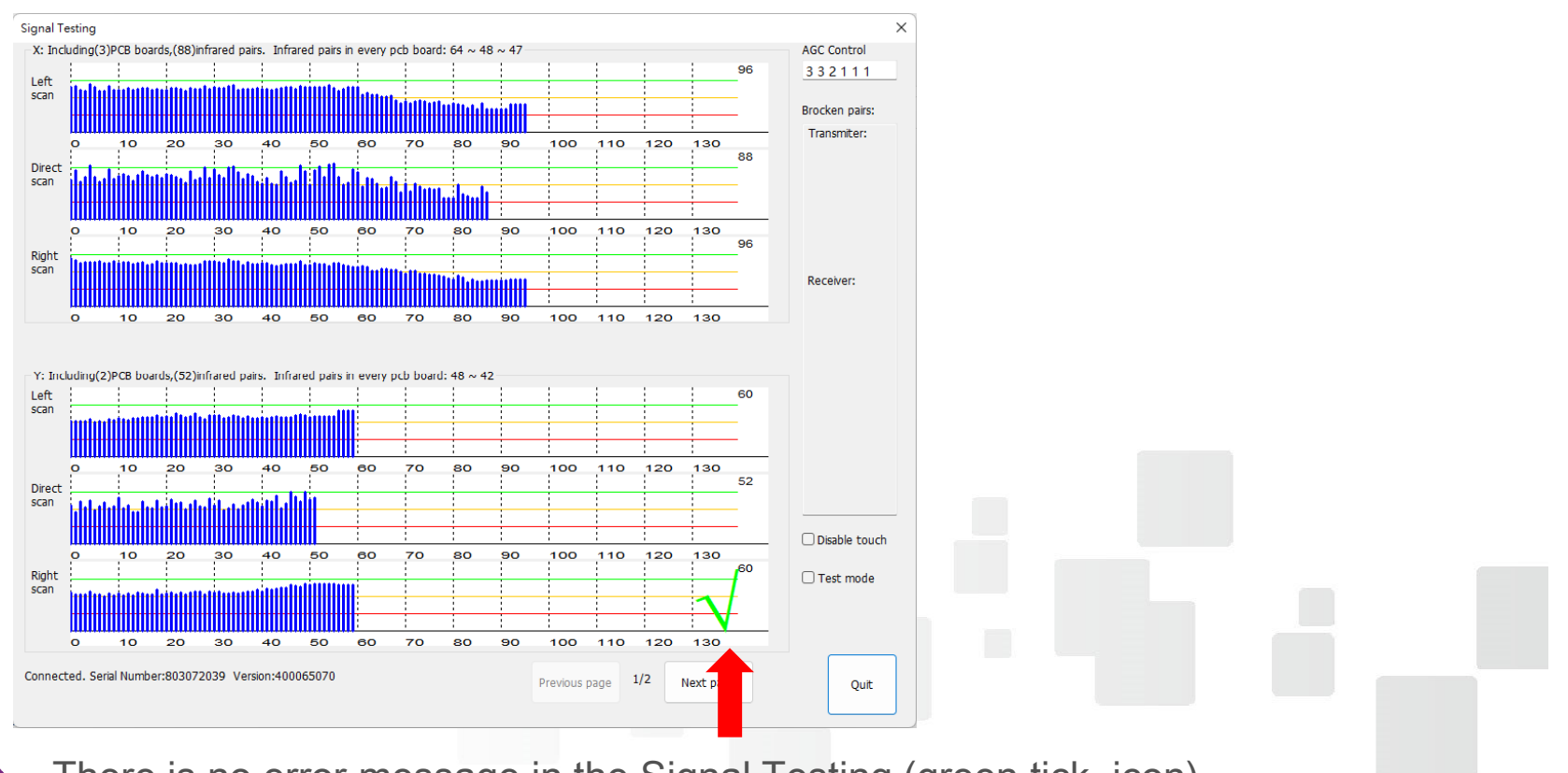

BOXLIGHT

There is no error message in the Signal Testing (green tick icon), indicating that the detection wiring is normal.

# **9-Point Calibrate**

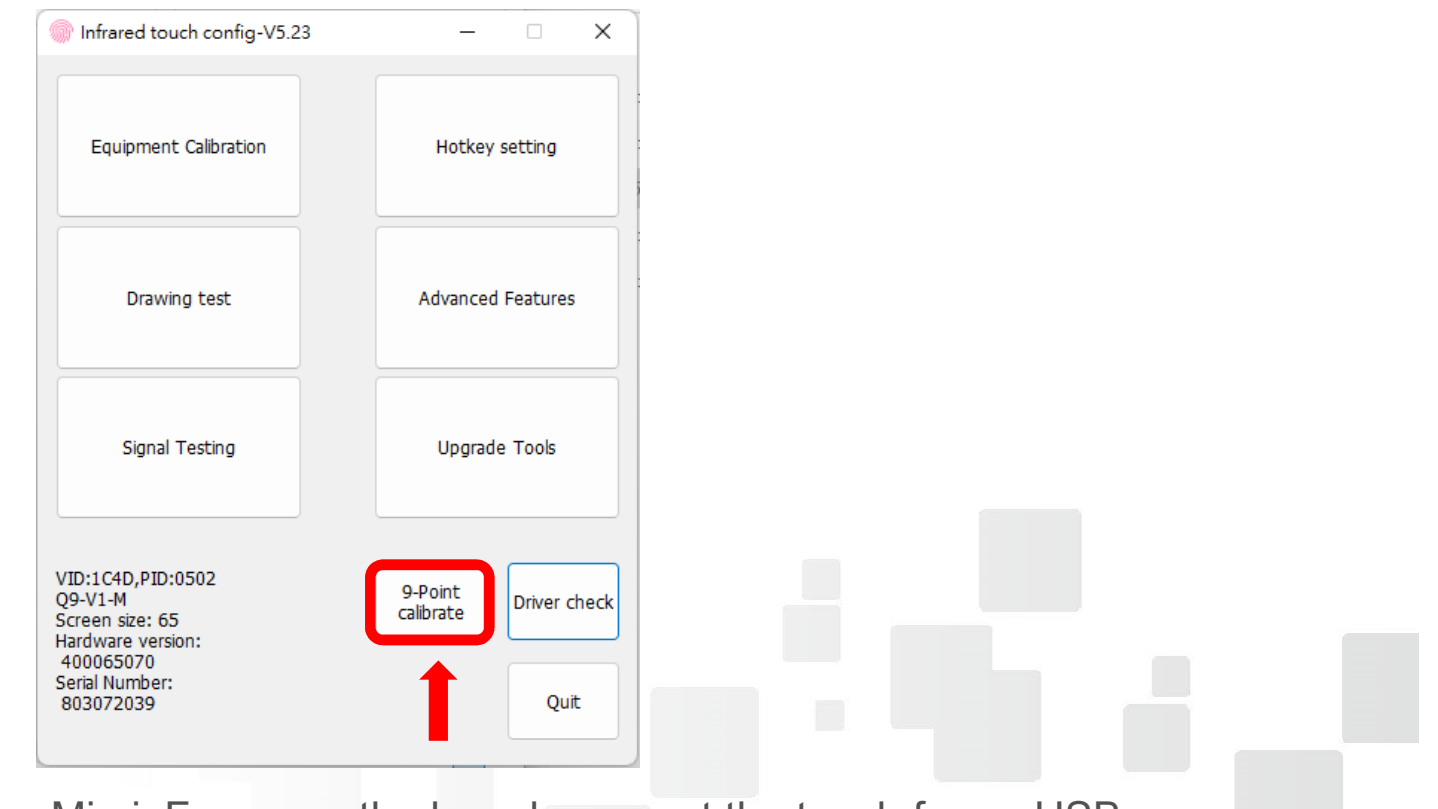

- After installing MimioFrame on the board, connect the touch frame USB to the computer,
- 2. Perform 9-point calibrate for touch positioning

## 9-Point Calibrate

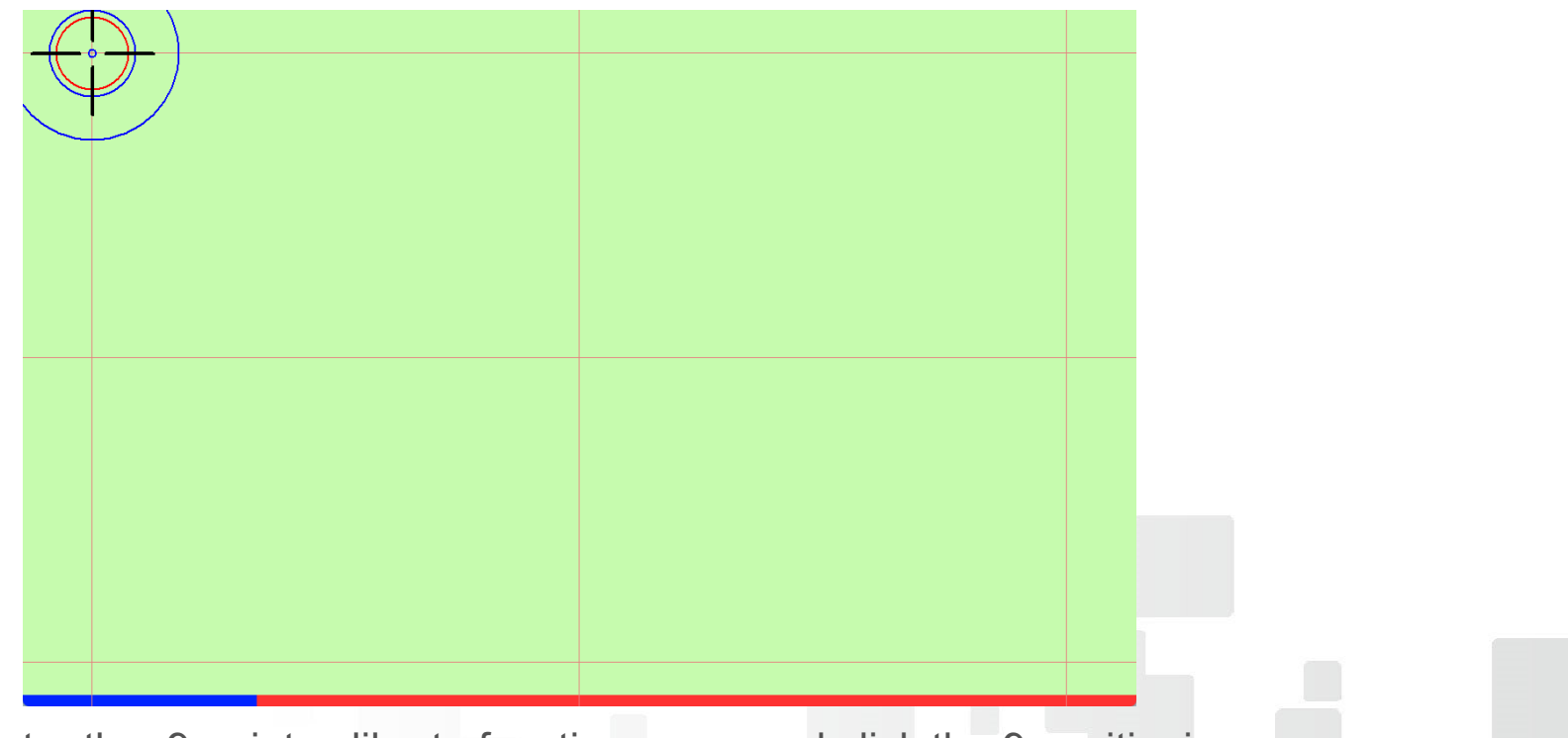

- 1. Enter the 9-point calibrate function page, and click the 9 positioning points in sequence.
- 2. After the 9-point calibrate is completed, it can be used normally.

# Troubleshooting

When the finger does not touch the board, the signal test infrared scan shows an error message

#### Signal Testing $\times$ -X: Including(3)PCB boards,(88)infrared pairs. Infrared pairs in every pcb board: 64 ~ 48 ~ 47 AGC Control Left scan littimanasailli Brocken pairs: **Error Message** Transmiter: Direct scan 111. o Right scan Receiver: ο BOXLIGHT

### Error message 1

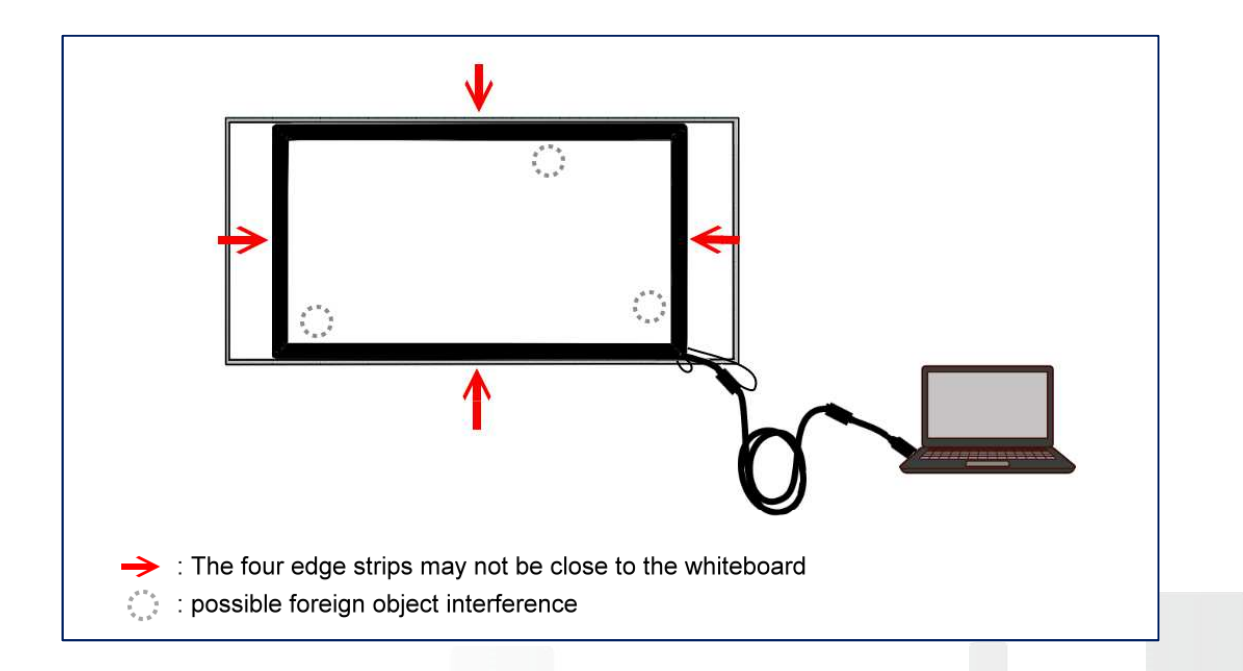

- Possible reasons :
  - 1. The frame is falling off or not sticking to the flat white board.
  - 2. The infrared edge of the frame is blocked by foreign object.
- Objects Solution :

Fix the edge strip close to the white board, and remove the infrared blocking edge strip.

# Troubleshooting

When the finger does not touch the board, the signal test infrared scan shows an error message

#### Error message 2

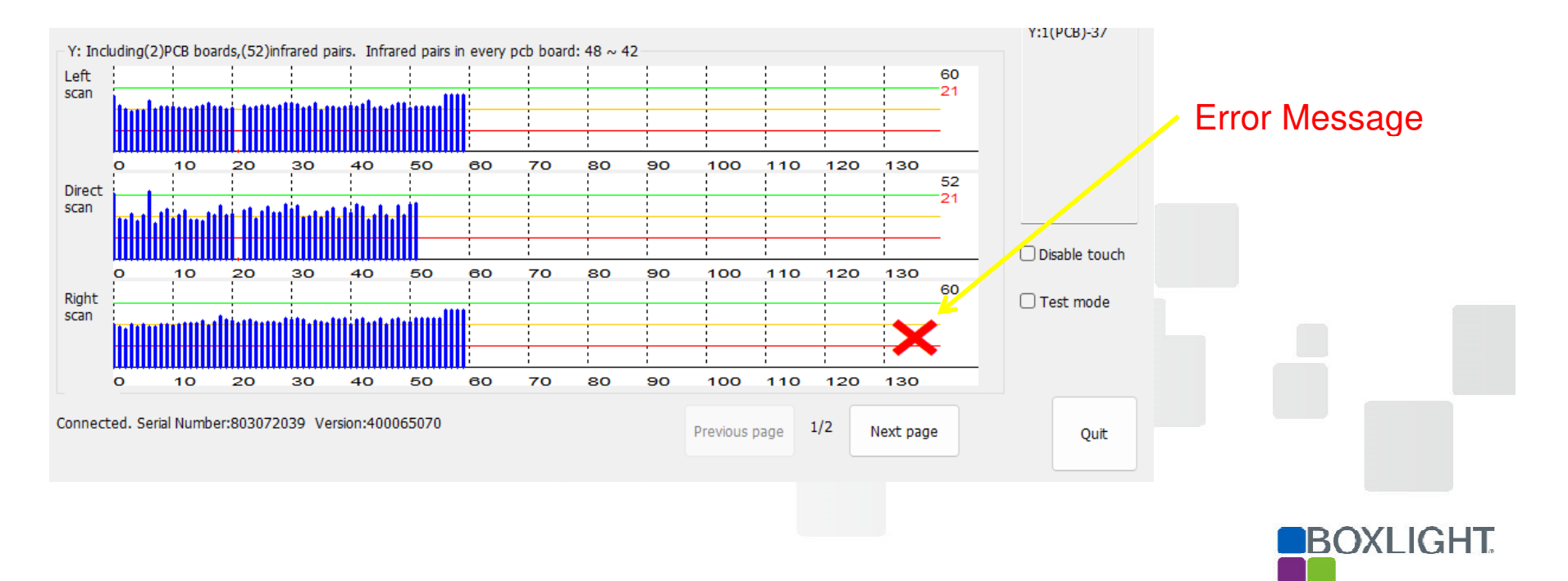

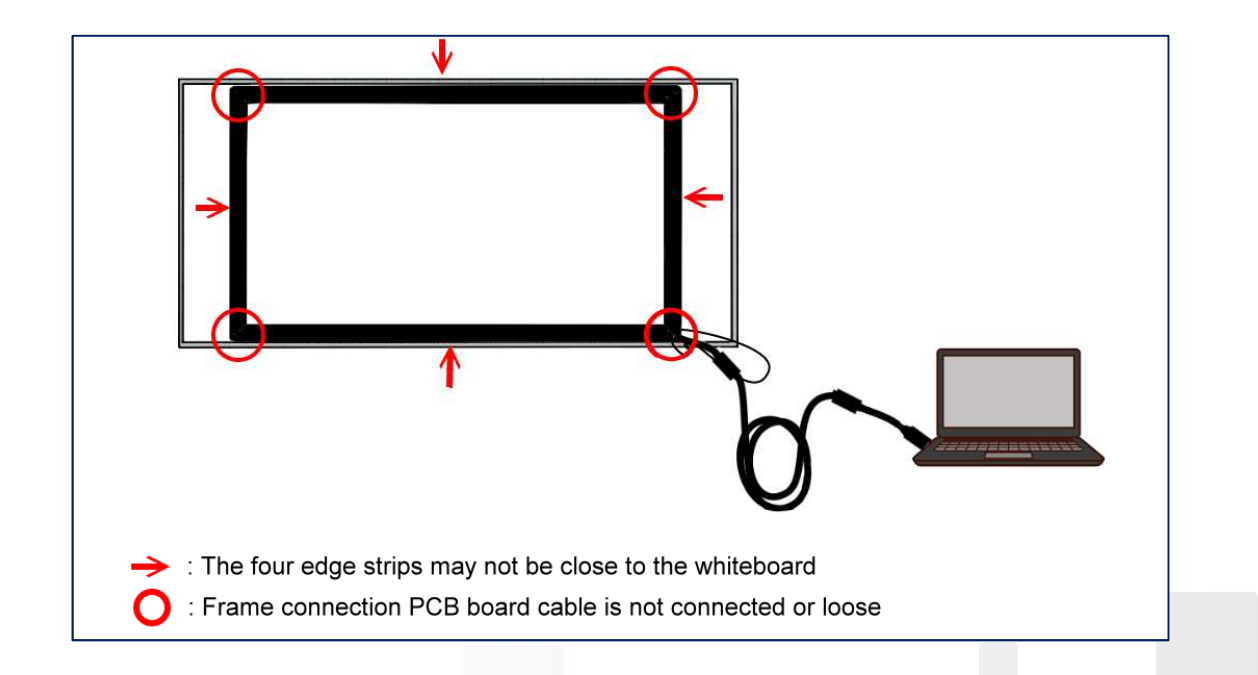

- Possible reasons :
  - 1. The frame is falling off or not sticking to the flat white board.
  - 2. Frame connection PCB board cable is not connected or loose.
- Objects Solution :

Fix the edge strip close to the white board, if the problem is still not eliminated, you need to try to reconnect the PCB board cable.

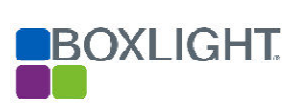

# Troubleshooting

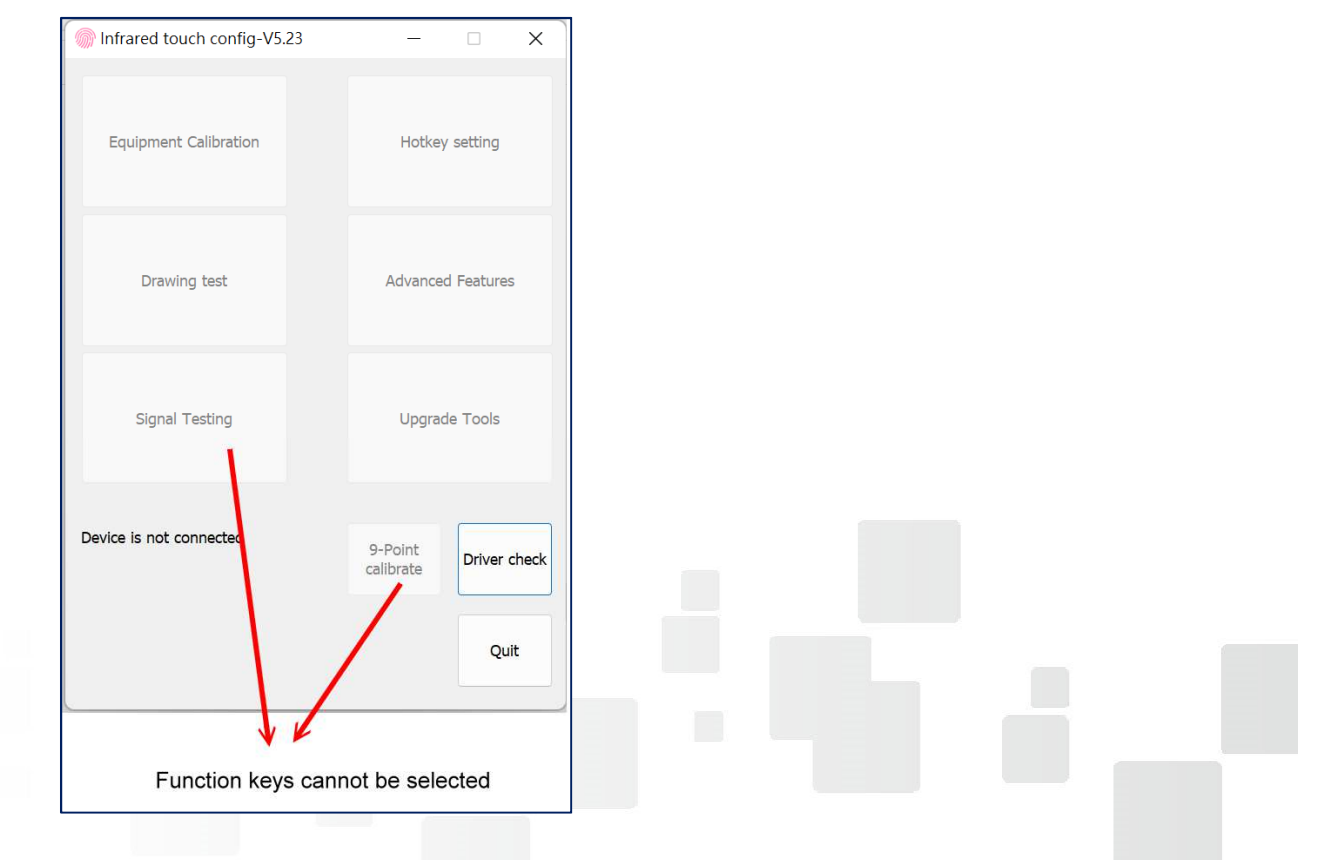

The computer cannot read the Mimio Frame device

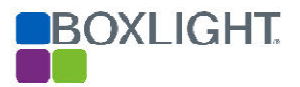

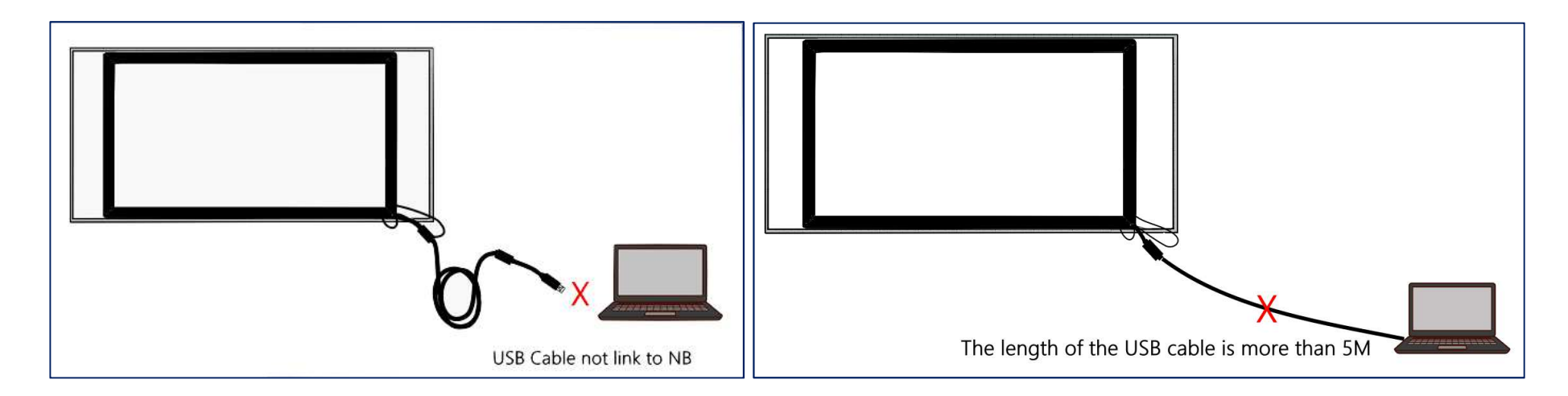

Possible causes and elimination methods :

1. The USB cable is not connected to the computer or the USB cable is connected too long, causing signal attenuation.

(USB connection length exceeds 5M, a signal extender needs to be installed)

2. Check whether the computer has anti-virus software or firewall and other monitoring software installed to block the external usb device